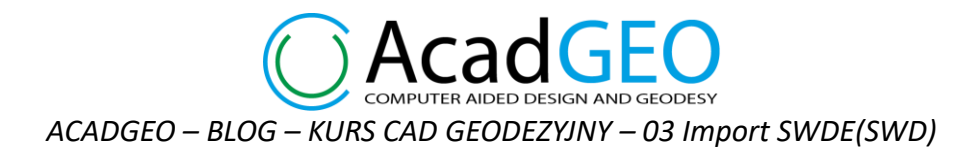

## 03 Import SWDE (SWD)

W AcadGEO mamy możliwość importu pliku SWDE i konwersję danych do GML w standardzie 2021

Zanim przystąpimy do importu pliku SWDE należy zapisać rysunek do pliku .dwg. Zapis pliku spowoduje, że ścieżka wyboru plików zostanie ustawiona na folder, w którym zapisaliśmy nasz rysunek.

Narzędzie do importu SWDE poprzez konwersję na dane według standardu 2021 można uruchomić na kilka sposobów:

a) Wybierając kartę Gml/Swde na wstążce a następnie funkcję GML, Swde import z konwersją do Gml 2021

| 6          | ) 🐮 🗖            | 2 🖯 🗟             | <b>6</b>       | <b>»</b> • 💡 | 🌣 🖲 🗗 🛙               | 0                        | •              | Ŧ        |         |              |           |           |      |             |            |           |      | Aca   | dGEO 2023 PL - A | .cadGeo Szymon Szczerba [005] - [Rysu |                |           | unek1.dwg]   |  |
|------------|------------------|-------------------|----------------|--------------|-----------------------|--------------------------|----------------|----------|---------|--------------|-----------|-----------|------|-------------|------------|-----------|------|-------|------------------|---------------------------------------|----------------|-----------|--------------|--|
| <b>S</b>   | Plik             | Edycja            | Widok          | Wstaw        | Formatu               | j Narzęd                 | dzia Rysu      | inek '   | Wymiary | Modyfikuj    | Narzędzia | ekspres   | Okno | Pomoc       | Gml / Swde | Punkty    | Mapa | Szkic | Zawiadomienia    | Roboczy p                             | unkt graniczny | Protokoły | Narzędzia II |  |
| Sta        | rt Gm            | l / Swde          | Puni           | ty N         | 1apa S                | izkic 2                  | Zawiadomi      | enia     | Roboc   | zy punkt gra | niczny I  | Protokoły | Ni   | arzędzia II | Menad      | zer robót | Wms  | i Li  | icencja i Wersja | Edycja                                | Rysunek 2D     | Rysunek   | 3D Wstaw     |  |
| - <b>Г</b> | /                | >∟ ∎              |                | 5            |                       | />                       | 5              | 3        |         |              |           |           |      |             |            |           |      |       |                  |                                       |                |           | _            |  |
| Gml<br>2   | Import Gr<br>021 | nl Ekspor<br>2021 | t Gml Ir<br>20 | nport<br>15  | Gml, Swo<br>konwersją | de Import :<br>do GmI 20 | z Gi<br>021 te | ni<br>st |         |              |           |           |      |             |            |           |      |       |                  |                                       |                |           |              |  |
|            | GmI 20           | 21                | GmL            | 2015         | iml 2015, Gi          | ml 2021, Sv              | wde Gml        | test     |         |              |           |           |      |             |            |           |      |       |                  |                                       |                |           |              |  |
| R          | ysunek1.         | iwg ×             |                |              |                       |                          |                |          |         |              |           |           |      |             |            |           |      |       |                  |                                       |                |           |              |  |

Rysunek 1. Import wraz z konwersją pliku SWDE – wybór przez wstążkę

 b) Z paska menu wybierając pasek Gml/Swde, a następnie polecenie GML, Swde import z konwersją do Gml 2021

| Pilk Edycja Widok Wstaw Formatuj Narzędzia Rysunek Wymiary Modyfikuj Narzędzia ekspres Okno Pomoc Gm//Swde Punkty Mapa Szkic Zawiadomienia Roboczy punkt graniczny Protokoły Narzędzia il Menadżer j<br>Start Gm//Swde Punkty Mapa Szkic Zawiadomienia Roboczy punkt graniczny Protokoły Narzędzia il 😯 Gm/Import 2021 |
|----------------------------------------------------------------------------------------------------|
| Start Gml / Swde Punkty Mapa Szkic Zawiadomienia Roboczy punkt graniczny Protokoły Narzedzia II 🚺 Gml Import 2021 Edycja Rysunek 2D Rysunek 3D Wstaw Opisy                                                                                                    |
|                                                                                                    |
| ノ c 🕜 🖍 💿 中 🗙 🥰 器 医 曼 活 報 一 🥰 Gmil Eksport 2021 🛛 🗖 BYLAYER 🔹 🕞 🖞                                                                                                    |
|                                                                                                    |
| v v Srodek-Promień - 3-punkty D L 📋 II + P v volkwy. 🖓 🔆 🗄 🖨 Arradia - jednowień - y bloku - BYLAYER - Oruga. źm                                                                                                    |
| Rysuj 🔹 🛛 Modyfikuj 👻 Warstwy 🚱 Gmi, Swde Import z konwersją do Gmi 2021 🛛 Właściwości 🕶 Narze                                                                                                    |
| Rysunekt.dwg × Gini test                                                                                                    |

Rysunek 2. Import wraz z konwersją pliku SWDE -wybór z paska menu

## c) Wpisując w pasku poleceń GmlSwdeImport

| 🞧 👌 🖪 🗟 🖉 • 🖓 • 🖓 🖶 🖬 🔹 🔹 🚺 • 👘 •                                                                     |                                       |                                                         | AcadGEO 2023 PL - A              | cadGeo Szymon Szczerba [005] - | [Rysunek1.dwg]      |              |
|----------------------------------------------------------------------------------------------------|---------------------------------------|---------------------------------------------------------|----------------------------------|--------------------------------|---------------------|--------------|
| Plik Edycja Widok Wstaw Formatuj Narzędzia Rysunek                                                    | Wymiary Modyfikuj Narzędzia ekspres   | Okno Pomoc Gml / Swde Punkty                            | Mapa Szkic Zawiadomienia         | Roboczy punkt graniczny Pro    | tokoły Narzędzia II | Menadżer rot |
| Start Gml/Swde Punkty Mapa Szkic Zawiadomienia                                                        | Roboczy punkt graniczny Protokoł      | oły Narzędzia II Menadżer robót                         | Wms Licencja i Wersja            | Edycja Rysunek 2D R            | ysunek 3D Wstaw     | Opisy        |
| 家 🖄 📅 🔂 🛅                                                                                             |                                       |                                                         |                                  |                                |                     |              |
| Gml Import Gml Eksport Gml Import Gml, Swde Import z Gml<br>2021 2021 2015 konwersia do Gml 2021 test |                                       |                                                         |                                  |                                |                     |              |
| Gml 2021 Gml 2015 Gml 2015, Gml 2021, Swde Gml test                                                   |                                       |                                                         |                                  |                                |                     |              |
| Rysunek1.dwg ×                                                                                        |                                       |                                                         |                                  |                                |                     |              |
|                                                                                                    |                                       |                                                         |                                  |                                |                     |              |
| ⊒> X                                                                                                  |                                       |                                                         |                                  |                                |                     |              |
|                                                                                                    | <u>МРТА4 V 入 МРТАЗН 入 МРТАЗ V 入 S</u> | Szkic granic A3 V $\lambda$ Szkic granic A3 H $\lambda$ | Szkic granic A4 V 👌 Szkic granic | c A4 H                         |                     |              |
| × Polecenie:                                                                                          |                                       |                                                         |                                  |                                |                     |              |
| Polecenie: GmlImport2015                                                                              |                                       |                                                         |                                  |                                |                     |              |
| Cotour                                                                                                |                                       |                                                         |                                  | 6560277.010.5                  | 27400 002 0 000     | 4 🖂 🚜        |

Rysunek 3. Import wraz z konwersją pliku SWDE – wywołanie przez pasek poleceń

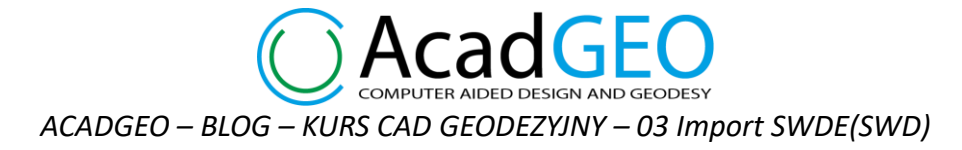

Po wywołaniu polecenia importu SWDE z konwersją do GML 2021 pojawia się okno importu plików. Klikając w przycisk + możemy wybrać pliki SWDE które chcemy zaimportować do rysunku.

Jeśli w lewym dolnym rogu widzimy wykrzyknik w czerwonym kółku oznacza to, że nie zostały wybrane wszystkie oczekiwane dane lub ustawienia. Gdy najedziemy kursorem myszy na ten znak zostanie wyświetlony komunikat z podpowiedzią co nie zostało poprawnie ustawione lub czego brakuje.

| 🥥 Import z plików Gml 2021, Gml 2015, Swde z konwersją do Gml 2021.  — |        | ×       |
|------------------------------------------------------------------------|--------|---------|
| <b>∂</b> AcadGEO                                                       |        | *       |
| COMPUTER AIDED DESIGN AND GEODESY                                      | niezal | ogowany |
| •                                                                      |        |         |
| Dane Nazwa pliku Ścieżka pliku                                         |        |         |
|                                                                        |        |         |
|                                                                        |        |         |
|                                                                        |        |         |
|                                                                        |        |         |
| Dane przekonwertowane (z gml 2015, z SWDE) zapisz do pliku gml 2021    |        |         |
| Dane mieszane (2015, 2021) zapisz do odrębnych plików gml              |        |         |
| () Importuj                                                            |        |         |
| - Dodaj plik Gml lub SWDE.                                             |        |         |

Rysunek 4. . Import wraz z konwersją pliku SWDE – okno importu

Dane z wybranych plików zostaną przekonwertowane do wersji 2021 i wczytane do rysunku.

Pod listą importowanych plików SWDE mamy możliwość wyboru opcji dane przekonwertowane zapisz do pliku gml 2021 – po konwersji danych z pliku SWDE w folderze w którym znajduje się importowany plik SWDE zostanie utworzony pliki GML w standardzie 2021 z przekonwertowanymi obiektami.

| OMPUTER | R AIDED DESIGN A | AND GEODESY                                         | niezalo | gowa |
|---------|------------------|-----------------------------------------------------|---------|------|
| Ð       |                  |                                                     |         |      |
| Dane    | Nazwa pliku      | Ścieżka pliku                                       |         |      |
| Swde    | swde.swd         | C:\Users\KOMP15\Desktop\SWDE\swde.swd               |         |      |
|         | Swuciswu         | Citoseis/inominis/Desktop/Smbe/Smdeisma             |         |      |
| Sinac   |                  |                                                     |         |      |
|         |                  |                                                     |         |      |
|         |                  |                                                     |         |      |
| Z Dane  | e przekonwert    | owane (z.gml 2015. z.SWDE) zapisz do pliku gml 2021 |         |      |

Rysunek 5. . Import wraz z konwersją pliku SWDE – zapis do pliku GML 2021

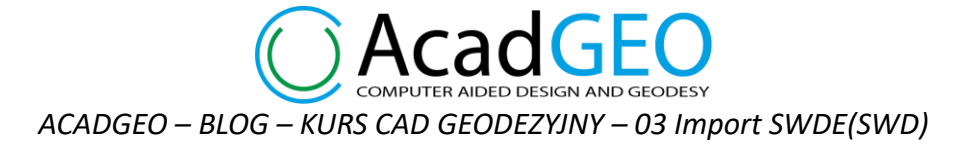

Poniżej widzimy jeszcze możliwość zaznaczenia opcji Dane mieszane (2015, 2021) zapisz do odrębnych plików GML – ta opcja dotyczy wyłącznie plików GML w których są obiekty zapisane w standardzie 2015 oraz 2021. Podczas importu pliku SWDE ta funkcja nie ma żadnego zastosowania

| 🥑 Impo   | ort z plików Gn      | nl 2021, Gml 2015, Swde z konwersją do Gml 2  | 021.    | _ |           | $\times$ |
|----------|----------------------|-----------------------------------------------|---------|---|-----------|----------|
| СА       | cad <mark>G</mark> E | 0                                             |         |   |           | ★        |
| COMPUTER | AIDED DESIGN A       | ND GEODESY                                    |         |   | niezalogi | owany    |
| Ð        |                      |                                               |         |   |           |          |
| Dane     | Nazwa pliku          | Ścieżka pliku                                 |         |   |           |          |
| Swde     | swde.swd             | C:\Users\KOMP15\Desktop\SWDE\swde.swd         |         |   |           |          |
|          |                      |                                               |         |   |           |          |
|          |                      |                                               |         |   |           |          |
|          |                      |                                               |         |   |           |          |
| ✓ Dane   | e przekonwerte       | owane (z gml 2015, z SWDE) zapisz do pliku gr | nl 2021 |   |           |          |
| 🗌 Dane   | e mieszane (20       | 15, 2021) zapisz do odrębnych plików gml      |         |   |           |          |
|          |                      | Importuj                                      |         |   |           |          |
|          |                      |                                               |         |   |           |          |

Rysunek 6. . Import wraz z konwersją pliku SWDE – zapis do pliku GML 2021

Po kliknięciu importuj dane z pliku SWDE zostaną przekonwertowane na obiekty 2021 oraz zostanie utworzony pliki GML w wersji 2021 z przekonwertowanymi obiektami. Na ekranie pojawi się też komunikat o ilości przekonwertowanych obiektów poszczególnym baz danych.

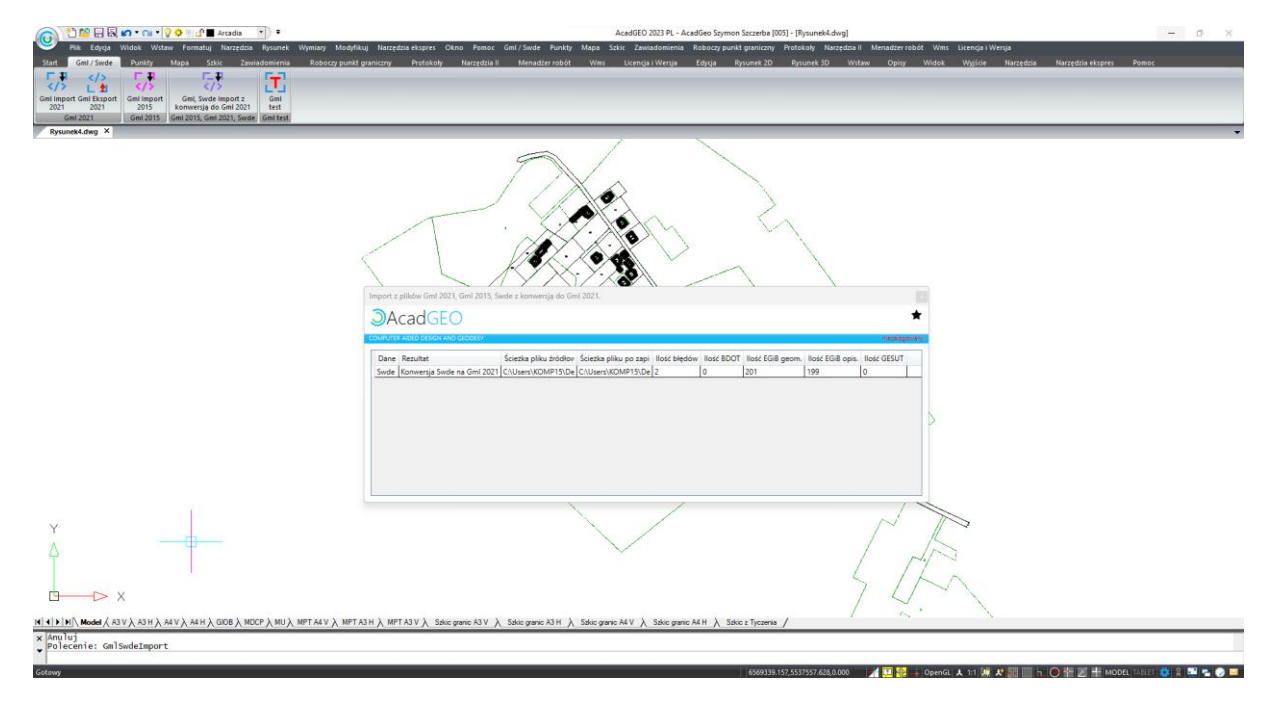

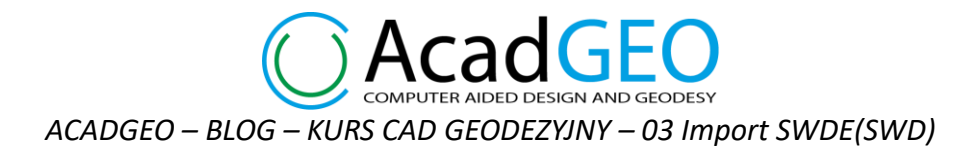

Rysunek 7. . Import wraz z konwersją pliku SWDE – dane przekonwertowane do standardu 2021

Istnieje możliwość, że część obiektów w pliku SWDE występuje wyłącznie jako część opisowa, nie mają zdefiniowanej geometrii lub występuje błąd obiektu z pliku SWDE. W takim przypadku obiekt nie zostanie zaimportowany a na ekranie wyświetli się komunikat informujący że nie zaimportowano wszystkich obiektów.

![](_page_3_Figure_3.jpeg)

Rysunek 8. . Import wraz z konwersją pliku SWDE – nie zaimportowano wszystkich obiektów

Aby dowiedzieć się, które obiekty nie zostały zaimportowane w folderze, w którym znajduje się importowany plik SWDE, znajdziemy plik swde-niezaimportowane-id, w którym są zapisane identyfikatory obiektów niezaimportowanych.

![](_page_3_Picture_6.jpeg)

![](_page_3_Picture_7.jpeg)

📓 swde-niezaimportowane-id